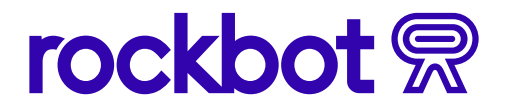

#### **QUICK START GUIDE**

# **Rockbot Remote App**

On-the-fly mobile control of your content experience

### **Getting started**

 Search Rockbot Remote in the Apple Store or on Google Play and download to your device.

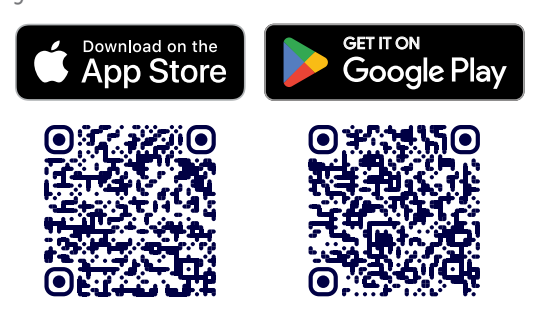

2. Log in using your Rockbot Staff Account, and select your venue.

#### Music

- 3. Select the three dots in the upper righthand corner of the Music tab to exclude or ban current songs.
  - a. **Exclude** song/artist from playlist removes a song from a playlist.
  - b. **Ban** song/artist from playlist bans an artist or song from all playlists.
  - c. **Report** song lets you report improper lyrics, energy level, or audio quality.
- 4. Now Playing shows the current playlist. Select the playlist to manually override the current playlist selection.
- 5. Stop the music, skip the music, or see previous/upcoming songs using the quickaction buttons on the music home screen.

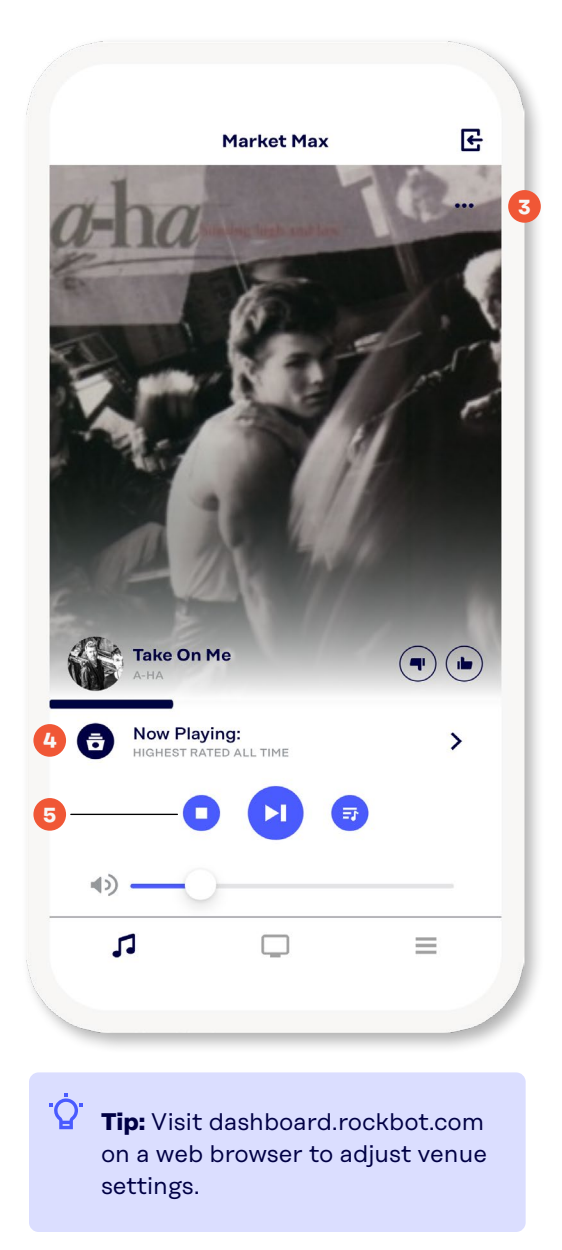

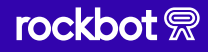

# rockbot

## TV

- 6. Select Now Showing to change the channel. Select Channel to change the channel.
- 7. Stop TV, change the channel, or switch from L-bar to full screen using the quick-action buttons on the TV home screen.

#### **More options**

 Change the playlist, check your Music and TV settings, or review your Activity Log under the Settings tab.

> 'Q' Tip: Visit dashboard.rockbot.com on a web browser to adjust venue settings.

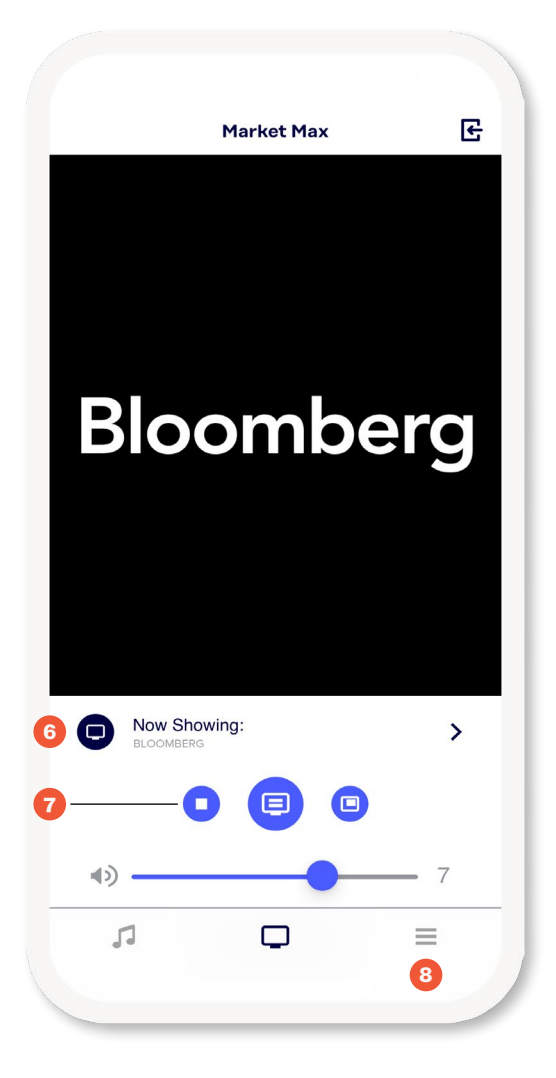

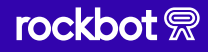